# EVA/EVA+ Digital Intraoral X-Ray System

Hardware Driver Installation Instructions for Windows XP and Vista

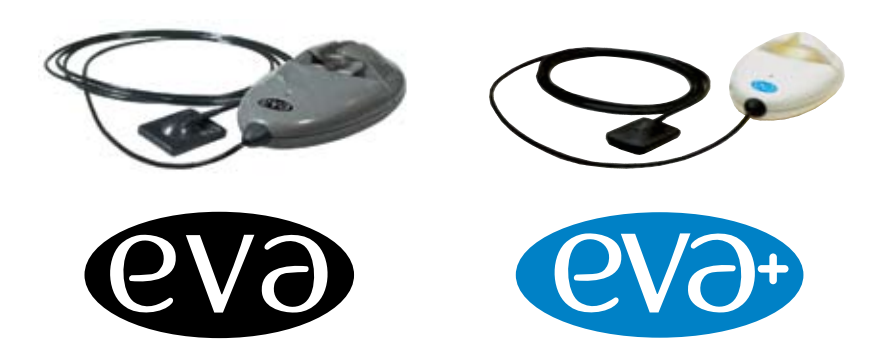

AFP Imaging Corporation www.afpimaging.com

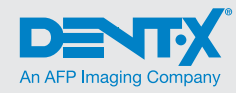

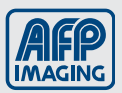

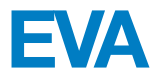

### Hardware Driver Installation Instructions

These instructions are for Windows XP and Vista. Installation may differ on other operating systems. Note: Do not plug in EVA unit until the drivers have been installed.

- Insert the CD labeled "USB Hardware & Twain Drivers Installation CD" in the CD-ROM drive.
- 2. The following "Question" dialog will open. Click Yes.

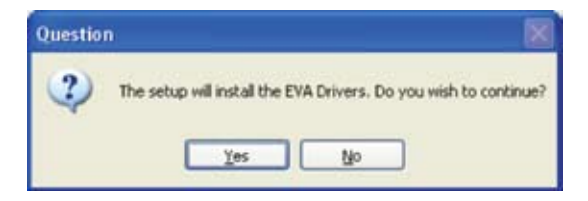

3. The following dialog window will open:

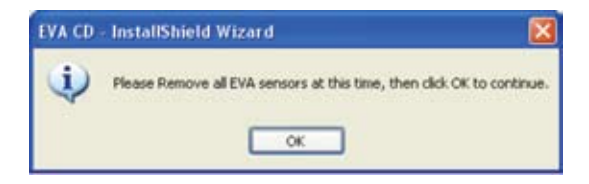

**4.** Remove all the EVA sensors and then click "OK".

 If an EVA sensor is still detected by the installer, the following window will open:

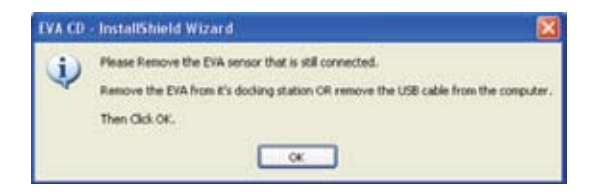

- 6. Remove all the EVA sensors and then click "OK".
- The installation program will check your computer for old copies of the EVA driver files. Click "OK"

| EVA CD | - InstallShield Wizard 🛛 🛛 🔯                   |
|--------|------------------------------------------------|
| į)     | Backing-up old EVA drivers files on the system |
|        | ок                                             |

8. The following question dialog will appear:

| Question | n 🛛 💽                                                                                                    |
|----------|----------------------------------------------------------------------------------------------------|
| ?        | If you are not using the ProImage software, it is recommended that a search be done for additional copies of the EVA files on your system. Would you like to search for them now? |

**9.** Select "Yes" if you have installed any other third party software that may communicate with the EVA sensor. The EVA CD will then search the hard drive for other copies of the EVA.dll file and will rename them.

Select "No" if ProImage, or ViewAll Vet for veterinary systems, is the only digital imaging software installed on the computer. **10.** The installation will then continue with the following dialog:

| EVA CD - InstallShield Wizard |                                                                                            | × |
|-------------------------------|--------------------------------------------------------------------------------------------|---|
|                               | Welcome to the InstallShield Wizard for EVA CD                                             |   |
| 4                             | The InstallSheid® Wizard will install EVA CD on your<br>computer. To continue, click Next. |   |
|                               | <back next=""> Cancel</back>                                                               |   |

| Please read the following license agreemen                                                                                                    | it carefully.                                                                  |                                                                             | 24                  |
|----------------------------------------------------------------------------------------------------|--------------------------------------------------------------------------------|-----------------------------------------------------------------------------|---------------------|
| SOFTWAR                                                                                                    | RE LICEN                                                                       | SE                                                                          | 2                   |
| ATTENTION: PLEASE READ<br>CAREFULLY BEFORE OPEN<br>INDIVIDUAL OR ENTITY OP<br>"END USER") AGREES TO BE<br>THIS LICENSE. IF YOU OPE<br>NOT AGREE TO THE TERMS | THIS DOCUL<br>ING THIS PAGENING THIS<br>BOUND BY<br>N THIS PACE<br>OF THIS LIC | MENT<br>CKAGE THE<br>PACKAGE (T<br>THE TERMS (<br>CAGE AND D<br>ENSE, DO NO | HE<br>OF<br>O<br>OT |
| <ul> <li>accept the terms of the license agreen</li> </ul>                                                                                                   | send                                                                           |                                                                             | Print               |

- **11.** Select "I accept the terms of the license agreement".
- 12. Click "Next".

13. Click "Install".

| EVA CD – InstallShield Wizard                                                       |                                 |
|-------------------------------------------------------------------------------------|---------------------------------|
| Ready to Install the Program<br>The wicard is ready to begin installation.          | No.                             |
| Click Install to begin the installation.                                            |                                 |
| If you want to review or change any of your installation settings, o<br>the wizard. | lick Back. Click Cancel to exit |
| InstalEinetd ( gack                                                                 | Instal Cancel                   |

**14.** A progress bar will then be displayed. When finished, continue to next step.

| EVA CD - InstallShield Wizard                         | <b>X</b> |
|-------------------------------------------------------|----------|
| Setup Status                                          | 124      |
| EVA CD is configuring your new software installation. |          |
|                                                       |          |
|                                                       |          |
|                                                       |          |
|                                                       |          |
|                                                       | Cancel   |

#### 15. Click "Finish"

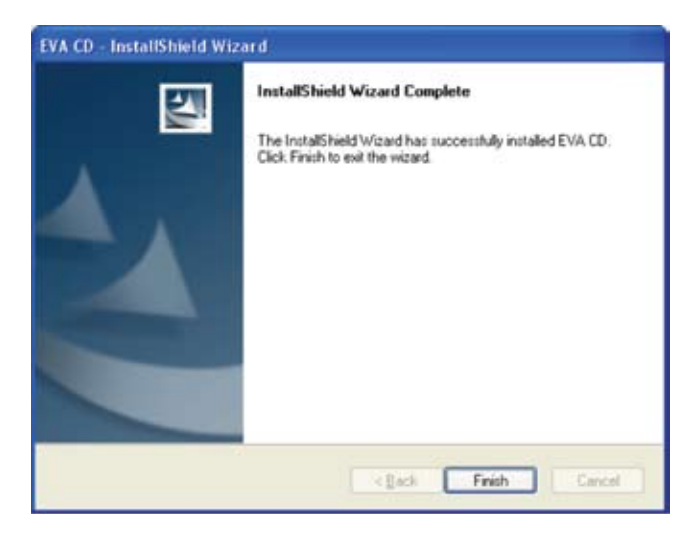

 The EVA CD will then ask the user of they wish to also install the TWAIN drivers. Click "Continue >".

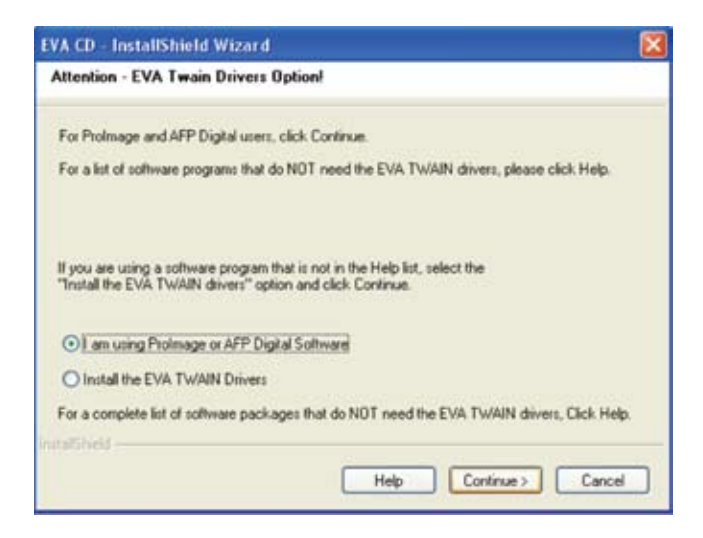

17. Plug the EVA Digital Sensor into the USB 2.0 port at this time.

## For Windows Vista Users: If you receive a message indicating that the drivers were not successfully installed, follow these instructions and then move on to Step 18:

If Windows is not able to successfully install the driver software:

- a. Right-click on Start-> Computer.
- **b.** Select Properties from the menu.
- c. Select Device Manager.
- d. Find the Unknown Device under Other Devices.
- e. Right-click on the Unknown Device and select Update Driver Software from the menu.
- f. Select the Browse My Computer for driver software option.
- The computer will display "Found New Hardware Wizard. Click "Next". (If this window does not appear, continue to step 19)

| Found New Hardware Wizard |                                                                                                    |  |
|---------------------------|----------------------------------------------------------------------------------------------------|--|
|                           | Welcome to the Found New<br>Hardware Wizard<br>Windows will search for current and updated software by<br>looking on your computer, on the hardware installation CD, or on<br>the Windows Update Web site (with your pemission).<br>Read our privacy policy<br>Read our privacy policy<br>Can Windows connect to Windows Update to search for<br>software?<br>Yes, this time only<br>Yes, now and givery time I connect a device<br>No, not this time<br>Click. Next to continue. |  |
|                           | ( Back Next > Cancel                                                                                                    |  |

19. Click "Next".

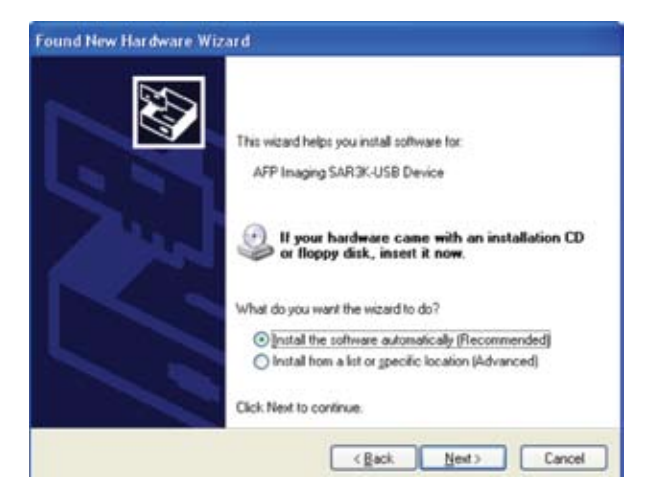

20. The following message will list the possible drivers to choose from. If only one driver is found, this window will not appear. Continue to step 23.

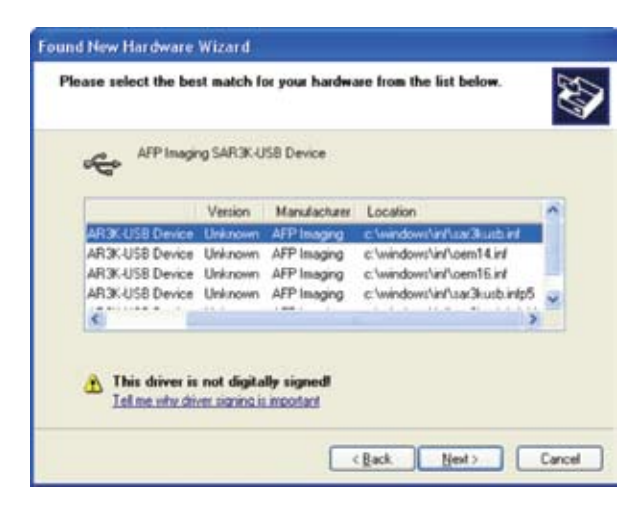

- If displayed, select the file "C:\Windows\inf\sar3kusb.inf".
- 22. Click "Next".

**23.** In Windows XP, the following box will come up:

| Hardwa | are Installation                                                                                                    |
|--------|----------------------------------------------------------------------------------------------------|
|        | The software you are installing for this hardware:                                                                                                    |
|        | AFP Imaging SAR3K-USB Device                                                                                                    |
|        | has not passed Windows Logo testing to verify its compatibility<br>with Windows XP. (Tell me why this testing is important.)                                                                                                    |
|        | Continuing your installation of this software may impair<br>or destabilize the correct operation of your system<br>either immediately or in the future. Microsoft strongly<br>recommends that you stop this installation now and<br>contact the hardware vendor for software that has<br>passed Windows Logo testing. |
|        | Continue Anyway                                                                                                    |

24. Choose "Continue anyway".

**25.** If the Wizard cannot find sar3kusb.Inf, the following might dialog appear:

| Files Ne | eded                                                                               |              |
|----------|------------------------------------------------------------------------------------|--------------|
| ۲        | The file 'sar3kusb.Inf' on (Unknown) is needed.                                    | OK<br>Cancel |
|          | Type the path where the file is located, and then click $\ensuremath{\text{OK}}$ . |              |
|          | Copy files from:                                                                   | Rroute       |
|          |                                                                                    | Diowse       |

- 26. Click "Browse..."
- **27.** Select the CD drive with the EVA Drivers CD in it and select the "Drivers" folder.
- 28. Click "Open".
- 29. Select sar3kusb.inf and click "Open".
- 30. Then Click "OK".

If the Wizard cannot find sar3kusb.sys, repeat the process by looking on the CD.

| Files Ne | eded 🛛 🔀                                                       |
|----------|----------------------------------------------------------------|
| 9        | The file 'sar3kusb.sys' on ProImage is needed.                 |
|          | Type the path where the file is located, and then click<br>DK. |
|          | Copy files from:                                               |
|          | Browse                                                         |

- 31. Click "Browse..."
- **32.** Select the CD drive and select the "Drivers" folder.
- 33. Click "Open".
- 34. Select sar3kusb.sys and click "Open"
- 35. Then Click "OK"
- **36.** The installation will now continue.

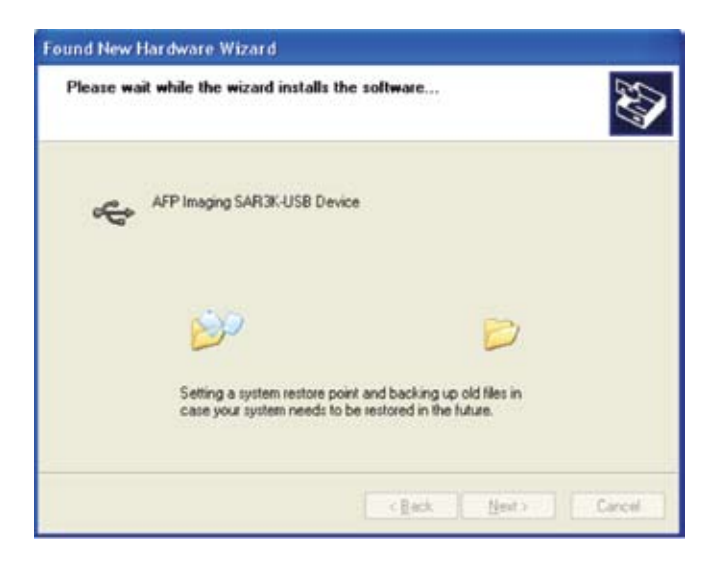

**37.** When finished, the following message will appear:

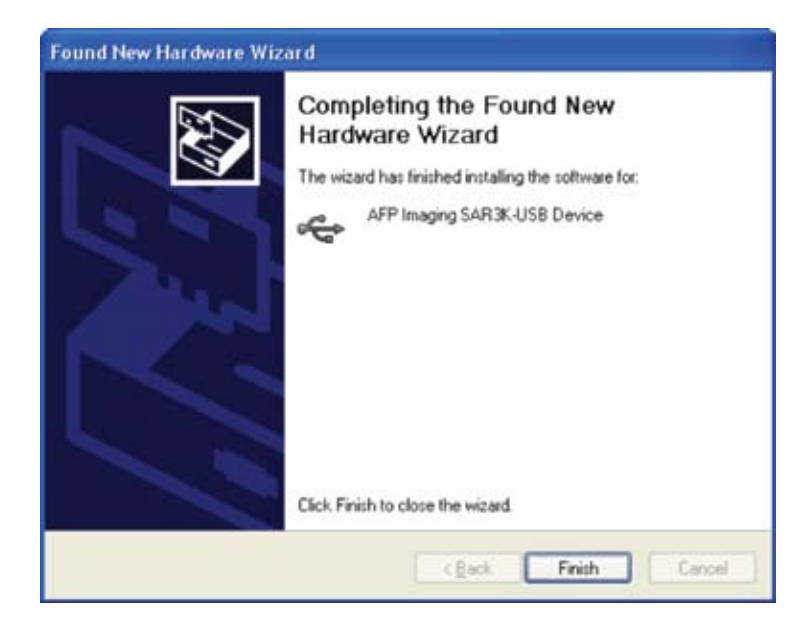

- **38.** Click "Finish" to complete the installation.
- **39.** Repeat steps 18-39 for secondary hardware installation.

### **IMPORTANT:**

If at any point an error occurs, please restart the computer and start the installation from the beginning.

### NOTE:

Due to the differences between Windows Operating Systems versions, some of the screens may look different and some of the intermediate screens may be skipped. As long as the installation completes without error messages, the installation has been successful.

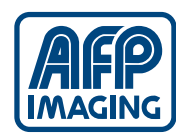

Made in U.S.A. EVA is a registered trademark of AFP Imaging Corporation Document 870-000169 Rev 5

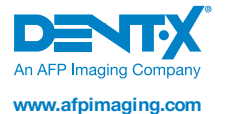

AFP Imaging Corporation 250 Clearbrook Road Elmsford, NY 10523 USA 1.800.592.6666 P 914.592.6100 F 914.592.6148

Total Imaging Solutions | Veterinary | Dental | Medical | NewTom Cone Beam 3D